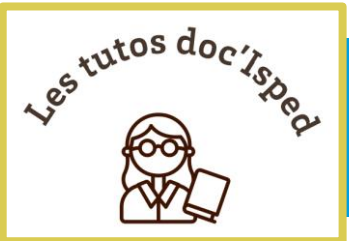

SPED

# Lancer une recherche dans les ressources de votre institution depuis Zotero

Vous trouverez dans ce tutoriel comment lancer une recherche depuis une référence enregistrée dans Zotero, pour vérifier si le texte intégral de cette référence est disponible via les abonnements souscrits par l'université de Bordeaux et/ou l'Inserm.

### Le principe

Zotero dispose de fonctionnalités par défaut pour rechercher et enregistrer automatiquement le texte intégral de chaque référence bibliographique.

- L'enregistrement automatique du PDF présent sur une page web lorsque vous utilisez le connecteur Zotero (bouton Zotero dans votre navigateur internet).
- La détection et l'enregistrement automatiques du proxy de votre institution pour vous rediriger vers les accès souscrits par votre institution lorsque vous naviguez sur les sites des éditeurs - voir <u>Documentation Zotero : Les préférences</u> <u>du connecteur Zotero > Préférences pour les serveurs mandataires</u>.
- La recherche automatique de PDF disponibles en libre accès grâce à Unpaywall
   <u>description de la fonctionnalité sur le blog Zotero francophone</u>.

Zotero peut également lancer une recherche dans les ressources souscrites par votre institution depuis une ou plusieurs références de votre bibliothèque Zotero, en utilisant le résolveur de liens de cette institution. Cette option est particulièrement utile lorsque le texte intégral n'est pas disponible par le biais du site de l'éditeur mais par le biais d'un fournisseur tiers. Pour l'université de Bordeaux, cela concerne par exemple les revues de l'*American Psychological Association*, pour lesquelles le texte intégral est fourni sur la plateforme EBSCOhost.

F. Flamerie - Lancer une recherche dans les ressources de votre institution depuis Zotero Date de mise à jour : 2021-08-27

### **Configurer Zotero**

## Rechercher dans les ressources d'une seule institution (Inserm ou université de Bordeaux)

- Dans les Préférences de Zotero, ouvrez l'onglet Avancées > Générales
- Dans la rubrique **OpenURL**, ouvrez le menu déroulant et naviguez dans la liste géographique pour sélectionner votre institution.

| Zotero                                                          |                                                                            | Aix Marseille Université                                                                |
|-----------------------------------------------------------------|----------------------------------------------------------------------------|-----------------------------------------------------------------------------------------|
| Eichier Éd Affichage                                            | Outils Aide                                                                | Bordeaux Sciences Agro                                                                  |
|                                                                 | Préférences de Zotero                                                      | Clermont Université                                                                     |
| and and a state bank to an a                                    | x 🔿 🗉 🖻 💷 🗤                                                                | CNRS - IN2P3                                                                            |
| <ul> <li>Ma bibliotheque</li> <li>Ai CooSciences Des</li> </ul> | - 😂 🛛 🛄 🐷 🔉                                                                | CNRS - INC                                                                              |
| Al_Cogsciences_Dee                                              | Générales Synchronisation Recherche Exportation Citer Avancées             | 2 CNRS - INEE                                                                           |
| Cultures_numerique                                              | Générales Etchiem et desciere Passequeris clauter Etwa                     | CNRS - INP                                                                              |
| Digital Humanities                                              | Generales Pichers et dossiers Naccourcis clavier Plux                      | CNRS - INS2I                                                                            |
| Digital_Humanices_C                                             | Divers                                                                     | CNRS - INSB                                                                             |
| Identite Numerique                                              | Vérifier automatiquement les mises à jour des convertisseurs et des styles | ettre à jour maintenan CNRS - INSHS                                                     |
| > 🔛 Lectures                                                    | Signaler les convertiseaurs défectueurs                                    | CNRS - INSIS                                                                            |
| > 📴 Libraries_Web2.0_So                                         | Lagrande for some content and a solution of                                | CNRS - INSMI                                                                            |
| OER_Mooc_pedago                                                 | Langue : Français *                                                        | CNRS - INSU                                                                             |
| OpenAccess_OpenSe                                               | OpenURL                                                                    | École des Ponts ParisTech                                                               |
| 🔤 Phototheque_GED_D                                             | Default                                                                    | ENAC Toulouse                                                                           |
| Programming_Webd                                                | Default                                                                    | INP Bordeaux                                                                            |
| Science_Assesment_                                              | Custom                                                                     | INP Toulouse                                                                            |
| toread todo toblog                                              | Africa                                                                     | INRA                                                                                    |
| alteration and Bases hill                                       | Australia/New Zealand                                                      | INSA Toulouse                                                                           |
| attrietrics asins bases bit                                     | Europe Au                                                                  | istria > INSERM                                                                         |
| bibliotheconomie bibnum                                         | North America > Be                                                         | lgium > INU Champollion (Institut National Universitaire Champollion à Albi)            |
| citation-tracking citeseer                                      | De                                                                         | enmark > ISAE-SUPAERO (Institut Supérieur de l'Aéronautique et de l'Espace de Toulouse) |
| computing cost cours co                                         | Fit                                                                        | nland > ISTEX                                                                           |
| digital-repository digitizatio                                  | Fr                                                                         | ance 4 > Mines Albi                                                                     |
| education Elsevier enseigr                                      | Ge                                                                         | ermany > Sciences Po                                                                    |
| exhaustive formation Forr                                       | OK Gr                                                                      | rece > Sciences Po Bordeaux                                                             |
| France dection donale-set                                       | Ita                                                                        | ly > Université Bordeaux Montaigne                                                      |
| Traince gestion google-sci                                      | > Altmetrics for Librarians: 100                                           | xembourg > Université de Pardenne                                                       |
|                                                                 | Time to remodel the journal                                                | orway ) Université de la Réunion                                                        |
|                                                                 | Sv                                                                         | vitzerland > Université de Politiere                                                    |
|                                                                 | Th                                                                         | ve Netherlands > Université de Saunie                                                   |
|                                                                 | Ur                                                                         | nited Kingdom > Université de Strathourg                                                |
|                                                                 |                                                                            | oniversite de Subsolurg                                                                 |

 $\label{eq:Figure 1} Figure \ 1: Le \ paramétrage \ du \ résolveur \ de \ liens \ s'effectue \ dans \ la \ rubrique \ « \ OpenURL \ » \ des \ Préférences > Avancées > Générales \ de \ Zotero$ 

Pour lancer la recherche, il suffit ensuite de se positionner sur une référence et d'utiliser la fonction **Recherche dans la bibliothèque** du menu **Localiser**, « la bibliothèque » faisant référence aux ressources de l'université de Bordeaux ou de l'Inserm.

| <b>₀</b> • @•   ♀                          | ▼ Champs & Marqueurs |       |   |   | - 4 | ] |                                |              |
|--------------------------------------------|----------------------|-------|---|---|-----|---|--------------------------------|--------------|
|                                            | Créateur             | Année | D | g | ₽.  |   | Afficher en ligne              |              |
| tation et énergie : complément             | Sachs                | 1983  | 9 |   | -   |   | Recherche dans la bibliothèque |              |
| erca di nuove strategie per lo s Sachs     |                      | 1996  | 9 |   |     |   | CrossRef Lookup                |              |
| tives de développement : le plu Sachs      |                      | 1982  | 9 |   |     |   | crossici cookup                | jie : compl  |
| tives pour un autre développe Sachs et al. |                      | 1980  | 9 |   |     |   | Gérer les moteurs de recherche | -            |
| nte y estilos de desarrollo Sachs          |                      | 1974  | 9 |   | Λ   |   | () Résumé: La lettre du GRET ( | Groupe de Re |
| ue latine la nouvelle donne : i Sachs      |                      | 1985  | 9 | - |     |   | Publication: Réseaux           |              |

Figure 2 : Lancer la recherche depuis le menu "Localiser"

F. Flamerie - Lancer une recherche dans les ressources de votre institution depuis Zotero Date de mise à jour : 2021-08-27

## Rechercher dans les ressources de l'Inserm et de l'université de Bordeaux

Si vous bénéficiez d'un accès aux ressources souscrites par l'Inserm et par l'université de Bordeaux, voici les paramétrages à effectuer.

Pour les ressources de l'Inserm, procédez comme indiqué ci-dessus : vous rechercherez dans le ressources de l'Inserm en cliquant sur **Rechercher dans la bibliothèque**.

Pour les ressources de l'université de Bordeaux, il faut installer un moteur de recherche complémentaire, qui apparaîtra également dans le menu Localiser, en-dessous de Recherche dans la bibliothèque.

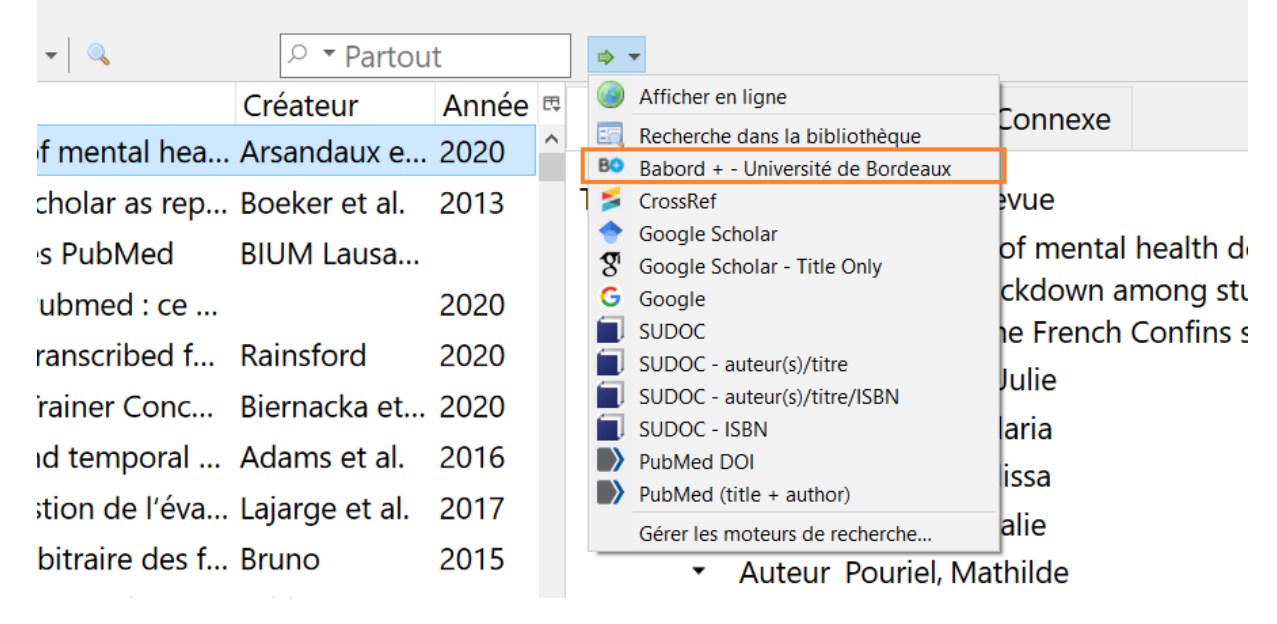

Figure 3 : Le moteur de recherche de l'université de Bordeaux apparaît sous le nom "Babord + - Université de Bordeaux"

#### Installation du moteur de recherche université de Bordeaux

Le moteur de recherche de l'université de Bordeaux est inclus dans le fichier de moteurs de recherche préconfiguré <u>engines\_BX-svs.json</u>, qui comporte les moteurs de recherche suivants.

- Bordeaux + Université de Bordeaux
- Crossref
- Google Scholar
- Google Scholar Title Only
- Google
- SUDOC
- SUDOC auteur(s)/titre

F. Flamerie - Lancer une recherche dans les ressources de votre institution depuis Zotero Date de mise à jour : 2021-08-27

- SUDOC auteur(s)/titre/ISBN
- SUDOC ISBN
- PubMed DOI
- PubMed (title + author)

Voici comment procéder pour installer ce fichier dans Zotero.

- 1. Affichez le fichier dans votre navigateur internet en cliquant sur le lien suivant : engines\_BX-svs.json
- 2. Sur cette page, faites un clic-droit et choisissez « Enregistrer sous... » pour enregistrer le fichier sur votre ordinateur.

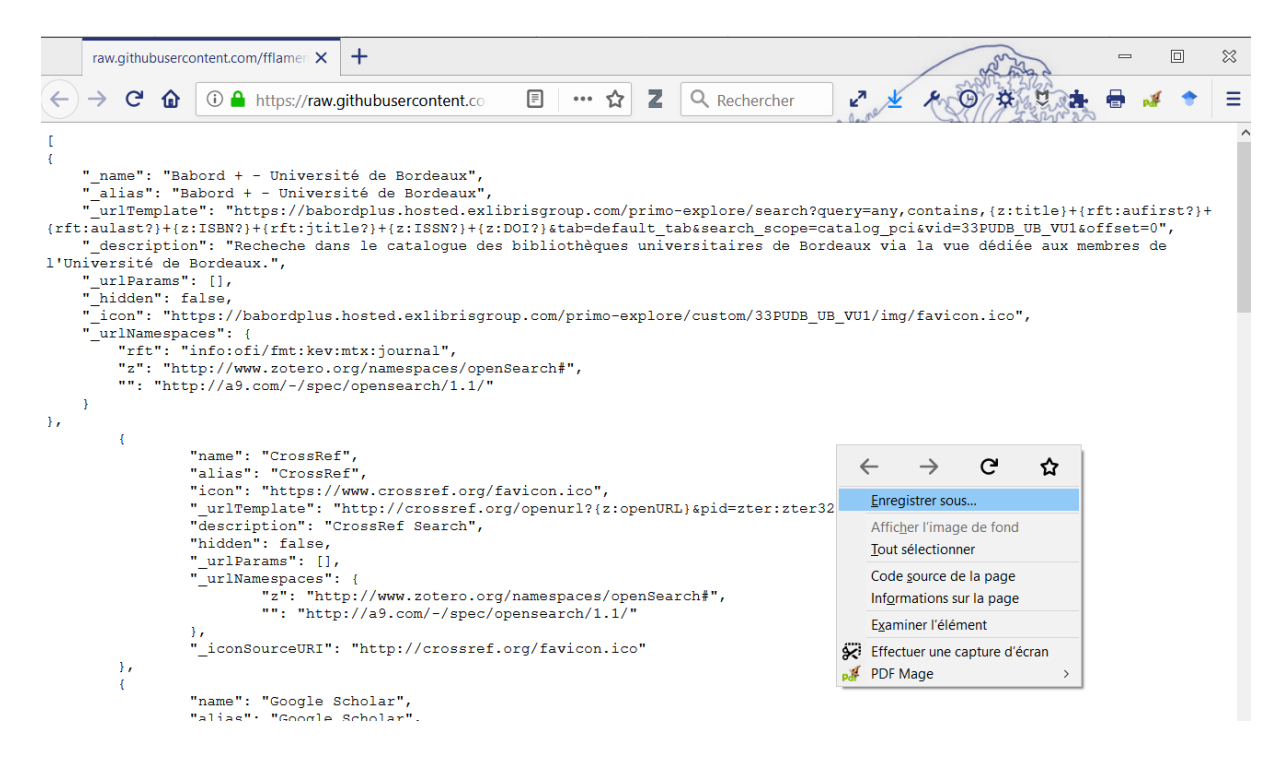

Figure 4 : Lorsque vous affichez la page

https://raw.githubusercontent.com/fflamerie/zotero\_intro\_FR/master/content/engines\_BX-svs.json dans votre navigateur internet, faites un clic-droit et choisissez "Enregistrer sous..."

- 3. Renommez-le ensuite en engines.json.
- 4. Copiez-le dans le répertoire locate de votre répertoire de données Zotero, en remplacement du fichier existant.

Pour accéder à votre répertoire de données Zotero depuis les **Préférences** de Zotero, cliquez sur :

#### Avancées > Fichiers et dossiers > Ouvrir le répertoire de données

F. Flamerie - Lancer une recherche dans les ressources de votre institution depuis Zotero Date de mise à jour : 2021-08-27

5. Redémarrez Zotero : lorsque vous sélectionnez un document de votre bibliothèque, vous devez voir s'afficher vos nouveaux moteurs de recherche sous le menu **Localiser**.

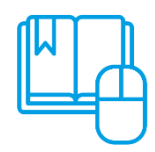

Pour en savoir plus concernant la personnalisation des moteurs de recherche et découvrir d'autres moteurs que ceux installés dans le fichier de moteurs préconfiguré ci-dessus, nous vous invitons à lire le billet du blog Zotero francophone <u>Les moteurs de recherche intégrés à Zotero</u>.